# Plant 校内研修の手順(令和6年9月19日現在)

Ⅰ 校内研修の手順(一括代理申込)・・・・・・・・・・・・・ p.1

- 1. 研修の作成
- 2. 受講者登録
- 3. 受講修了の認定
- 4. 研修終了後の処理

Ⅱ 校内研修の手順(個別申込)・・・・・・・・・・・・・・・・ p.5

- 1. 研修の作成
- 2. 研修申込(教職員個人アカウント)
- 3. 受講修了の認定
- 4. 研修終了後の処理

| 【研修登録時の入力内容】・・・・・・・・・・・・・・・・・・               | p. 2 |
|----------------------------------------------|------|
| 【「閲覧範囲」とは】 ・・・・・・・・・・・・・・・・・・                | p. 6 |
| 【「公開」とは】・・・・・・・・・・・・・・・・・・・・・・・・・・・・・・・・・・・・ | p. 6 |
| 【研修が見つからない】・・・・・・・・・・・・・・・・・・・               | p. 7 |
| 【ログインIDを確認する】・・・・・・・・・・・・・・・                 | р. 7 |

Ⅰ 校内研修の手順(一括代理申込)

「1.研修の作成」から「4.研修終了後の処理」までの行程は、全て学校管理職アカウン
 トで行います。 ※学校管理職アカウント:150002n + (学校コード)
 他校の教職員も参加している場合は、p.5「Ⅱ 校内研修の手順(個別申込)」の手順で行ってください。

## 1. 研修の作成

(1)「研修管理」ページの「研修新規追加」をクリックします。

| <b>音</b> <sup>管理者TOP</sup>           | 🔎 利用者検索              | 🖳 研修管理 | 39 研修申込管理        | ● 受講履歴智                | 管理 🚺 マスタメンテナンス             |  |  |  |  |
|--------------------------------------|----------------------|--------|------------------|------------------------|----------------------------|--|--|--|--|
| 研修格納動                                | 画管理                  |        |                  |                        |                            |  |  |  |  |
| 研修検索 検索条件初期化 研修新規追加 検索結果CSV出力 研修一括登録 |                      |        |                  |                        |                            |  |  |  |  |
| フリーワード検索                             |                      | ※研修概要  | 要/検索キーワードを検索できます |                        |                            |  |  |  |  |
| 研修名                                  |                      | 研修コード  |                  | 研修フラグ                  | □ リアルタイム・オンライン □ 対面 □ オンデマ |  |  |  |  |
| 実施・運営者                               |                      | 対象職種   | ~                | wii <i>&gt;&gt;</i> >> | ンド 🗌 その他                   |  |  |  |  |
| 開催日                                  | 2024/09/06 📋 ~ 年/月/日 | □ 対象校種 | ~                | 指標一般                   | ~                          |  |  |  |  |
| 研修テーマ                                | ~                    | 登録組織名  |                  |                        |                            |  |  |  |  |

#### (2) 必要項目を入力し、「登録」をクリックします。(p.2参照)

| 音<br>管理者TOP | 利用者検索 | 🖳 研修管理  | 4 研修申込管理 | ■ 受講履歴管理 | <b>()</b> マスタメンテナンス |
|-------------|-------|---------|----------|----------|---------------------|
| 研修格納動画管理    |       |         |          |          |                     |
| 研修 登録       |       |         |          | 登録 戻る    |                     |
| * 研修名       |       |         |          |          |                     |
| 研修概要        | 登録    | ボタンはページ | 右上にあります  |          |                     |

# 【研修登録時の入力内容】

## 入力内容

必須入力

| 項目名       | 備考                       |
|-----------|--------------------------|
| 研修名       |                          |
| 研修概要      |                          |
| 研修開始日     | 研修日を選択                   |
| 研修終了日     | ※研修が複数日の場合は、最終日を選択       |
| 研修開始時間    |                          |
| 研修終了時間    |                          |
| 研修コード     |                          |
| 閲覧範囲      | 「自組織以下のみ閲覧可とする」を選択       |
|           | ※「閲覧範囲」とは → p.6参照        |
| 研修運営・実施者  | 設定推奨(研修が見つけやすくなります)      |
|           | 例:新潟高等学校                 |
| 指標一般コード   | 校内研修は「一般」を選択             |
| 研修フラグ     |                          |
| 研修属性コード   | 校内研修は「その他」を選択            |
| 研修区分(分類)  |                          |
| 記録対象種別コード |                          |
| 検索キーワード   |                          |
| 受講料       |                          |
| 研修主催者使用欄  |                          |
| 開催場所      |                          |
| 申込期限      |                          |
| キャンセル締切日  |                          |
| 定員数       |                          |
| 定員タイプ     | 「先着順型」を選択                |
| 揭示板       |                          |
| 公開        | 「非公開」を選択 ※「公開」とは → p.6参照 |
| 対象校種      |                          |
| 対象職種      |                          |
| 研修テーマ     |                          |
| 関連リンク     |                          |

# 2. 受講者登録

(1)「研修管理」から該当の研修をクリックします。

| 管理者TOP                                | 📭 利用者検索              | 🕞 研修管理            | 小 研修申込 | 管理 🔳   | 受講履歴管 | 理 🤇                                                   | マスタメンテ     | ナンス          |  |  |
|---------------------------------------|----------------------|-------------------|--------|--------|-------|-------------------------------------------------------|------------|--------------|--|--|
| 研修 格納動画管理                             |                      |                   |        |        |       |                                                       |            |              |  |  |
| 研修検索 検索                               | 検索条件初期化 研修新規追加       | 検索結果研修一括量         | 登録     |        |       |                                                       |            |              |  |  |
| フリーワード検索         ※研修概要/検索キーワードを検索できます |                      |                   |        |        |       |                                                       |            |              |  |  |
| 研修名<br>宝施 · 運営者                       | 新賀川立教育センター           | 研修コード<br>対象職種     |        | 杤开创    | 多フラグ  | <ul> <li>リアルタイム</li> <li>ンド </li> <li>こその他</li> </ul> | ・オンライン 🗌 対 | 面 🗌 オンデマ     |  |  |
| 開催日                                   | 2024/09/30 0 ~ 年/月/日 | 対象校種              | ~      | 指標     | 重一般   | 一般                                                    | ~          |              |  |  |
| 研修テーマ                                 | ~                    | 登録組織名             |        |        |       | 1. 5. 6. 1                                            |            | -7           |  |  |
| 検索検索条件初                               | 刀期化                  |                   |        |        | か見つ   | からなし                                                  | い場合 -      | → p./ ৰু     |  |  |
|                                       |                      |                   |        |        |       |                                                       |            | 全 1件         |  |  |
| 開催日 <mark>▲</mark>                    |                      | <u> 新修コード)研修名</u> |        | 登録組織名  | 指標/一般 | 申込人数                                                  | 受講決定数      | <u>申込締切日</u> |  |  |
| 2024/10/1(火)                          | 非公開 テスト教育センター研       | 开修 対面             | 新潟     | 具教育委員会 | 一般    |                                                       | 2          | 2024/09/30   |  |  |
|                                       |                      |                   |        |        |       |                                                       |            | 全 1件         |  |  |

(2)研修のページから「一括代理申込」をクリックします。

| <b>音</b> 管理者TOP | 1月月1日 利用者検索   | 🕞 研修管理 | 🕂 研修申込管理   | ■ 受講履歴管理 | マスタメンテナンス |
|-----------------|---------------|--------|------------|----------|-----------|
| 研修格納動画管理        |               |        |            |          |           |
| 研修概要編集          | お知らせ通知 一括代理申込 | ]      | この研修をコピーする | 受講者管理 戻る |           |
| テスト教育センター研修 📠   |               |        |            |          |           |
| - 研修御奉          |               |        |            |          |           |

(3)「新規受講者登録用 CSV」をクリックし、CSV ファイルをダウンロードします。

| <b>音</b> 管理者TOP              | <b>建</b> 利用者検索    | 🕞 研修管理                                             | 小 研修申込管理                                                                                                    | ■ 受講履歴管理                          | 😥 マスタメンテナンス |
|------------------------------|-------------------|----------------------------------------------------|----------------------------------------------------------------------------------------------------|-----------------------------------|-------------|
| 受講者一括代理申込<br>※一回の登録/更新件数は200 | 0件までです。           |                                                    |                                                                                                    | 戻る                                |             |
| 登録情報ファイル<br>の選択              | ファイルを選択 選択されていません | 新規受講者登<br>録用CSV<br>②CS<br>③CS<br>③CS<br>③CS<br>③CS | 用CSVファイルをデスクトップにダウン/<br>著の情報を入力する<br>のどき、CSVファイルに入っている項目:<br>ください<br>ファイルをデスクトップ上で上書き保存:<br>アイルを選択」を押して、先ほどのCSV:<br>ップロード」を押す | コードする<br>名や順番は変えない<br>する<br>を選択する |             |
|                              |                   | アップロード                                             |                                                                                                    |                                   |             |

#### (4) ログイン I Dを入力し、上書き保存します。その他の列は入力不要です。

|   | А      | В         | С       | D     | E      | F         | G      | Н              | I.     | J |
|---|--------|-----------|---------|-------|--------|-----------|--------|----------------|--------|---|
| 1 | *ID(編集 | *ログイン     | 申込ステ-   | 申し送り哥 | 申込日(Y  | YYYY/MM/  | DD 未指定 | の場合はシ          | マテム日付  | ) |
| 2 | id     | login_id  | trainin |       |        |           |        |                |        |   |
| 3 |        | 150002n12 | 3450    | B列に受  | を講した暗  | 战員のログ     | インID   | を入力し           | ます。    |   |
| 4 |        | 150002n23 | 4567    | ※白标表  |        | コグインノ     | Dた確認   | ± Z →          | n 7 关昭 |   |
| 5 |        | 150002n34 | 5678    | 不日仅多  | Ҳ−戦員の∟ | • / 1 / I | ロで作用で  | У <i>с</i> у — | h. /   |   |
| 6 |        | 150002n49 | 6789    |       |        |           |        |                |        |   |

(5) 作成した CSV ファイルを選択し、「アップロード」をクリックします。

| ê理者TOP                                             | 和用者検索                                                      | 🔲 研修管理                                       | 1 研修申込管理                                                                                 | <b>日</b> 受講履歴管理                 | 📀 マスタメンテナンス |
|----------------------------------------------------|------------------------------------------------------------|----------------------------------------------|------------------------------------------------------------------------------------------|---------------------------------|-------------|
| 受講者一括代理申込<br>※一回の登録/東新作数は2000作ま<br>登録情報ファイル<br>の選択 | <ul> <li>(3)で作</li> <li>ルを選択</li> <li>単沢されていません</li> </ul> | 成した CSV<br><sup>新規型講告党</sup><br>第用<br>の<br>の | ファイルを選択<br>環路のマイルをデスクトップによっている頭<br>にのとき、CSOファイルに入っている頭<br>マンをといい。<br>マンファイルをテスクトップトでは声音的 | 戻る<br>ロードする<br>超名や順番は変えない<br>する |             |
|                                                    |                                                            | 8<br>9<br>アップロード                             | 「フテイルを進か」を押して、"先度どみだら<br>「アップロード」を押す                                                     | を通択する                           |             |
| 他校の教職<br>「Ⅱ 校内研                                    | 員は一括代理申<br>修の手順(個別                                         | <sup>3</sup> 込(CSV) <i>t</i><br>J申込)」を参      | ができません。他<br>照してください。                                                                     | 校の教職員が申                         | し込む場合は、p. 7 |

## 3. 受講修了の認定

(1)研修のページから、「受講者管理」をクリックします。

| 管理者TOP |         | <b>小田</b> 君検索 |        | 🕞 研修管理 | 🕂 研修申込管理 | ₿₹         | 講履歴管理 | マスタメンテナンス |  |  |
|--------|---------|---------------|--------|--------|----------|------------|-------|-----------|--|--|
| 研修     | 格納動画    | 管理            |        |        |          |            |       |           |  |  |
| 研修概要   |         | 編集            | お知らせ通知 | 一括代理申込 |          | この研修をコピーする | 受講者管理 | 戻る        |  |  |
|        | テスト研修 🚈 |               |        |        |          |            |       |           |  |  |

(2) 該当職員の「修了状況」を「修了」に更新します。

|                      | 申込状況 | 受講状況       | 修了状況         | 姓名                   | 役職  | 組織      | メールアドレス                          | 申込日        | 修了日 |
|----------------------|------|------------|--------------|----------------------|-----|---------|----------------------------------|------------|-----|
| 修了状況 V<br>修了 V<br>更新 | 受講決定 | ① 「修       | 了状況」         | (上段)                 | を選択 | 潟県教育委員会 | ngt503010@pref.<br>niigata.lg.jp | 2024/09/06 |     |
|                      |      | ②「修<br>③「更 | 」(下I<br>新」をク | (工役)<br>役)を選<br>'リック | 訳   |         |                                  |            |     |

#### 4. 研修終了後の処理

研修終了後は、アップロードしたファイルを削除してください。 (ファイルをアップロードした場合のみ)

終了した研修は削除しないでください(受講者の履歴から削除されます)

## I 校内研修の手順(個別申込)

教職員が個別に申し込む場合、または他校の教職員が参加する場合は、こちらの方法で行い ます。

#### 1. 研修の作成

p.1「1. 研修の作成」の手順とおり研修を作成する際、下記の設定をします。

○閲覧範囲

特定の教育委員会を選択する。(※閲覧範囲とは → p.6)

- ・最上位組織を選択 → 新潟県教育委員会
- ・中間組織を選択 → 新潟県教育委員会
- ○公開(※公開とは → p.6)公開を選択する。

## 2. 研修申込(教職員個人アカウント)

(1)「研修検索」から該当の研修を検索し、「申込」をクリックします。

| 1<br>利用者TOP             | 命 重点目標                                | 🛺 研修検索         | 民 研修申込状況 | ● 受講履歴         |                       |  |  |  |  |  |
|-------------------------|---------------------------------------|----------------|----------|----------------|-----------------------|--|--|--|--|--|
| 研修検索 検索条件初期化            |                                       |                |          |                |                       |  |  |  |  |  |
| フリーワード検索 ※研修概要/検索キーウ ちす |                                       |                |          |                |                       |  |  |  |  |  |
| 研修名                     |                                       | 研修コード          |          |                | タイム・オンライン 🗌 対面 🗌 オンデマ |  |  |  |  |  |
| 実施・運営者                  | 新潟県立教育センター                            | 研修テーマ          | ~        | >50% >50 a     | の他                    |  |  |  |  |  |
| 開催日                     | 2024/09/06 📋 ~ 年 /月/日                 | □ 対象職種         | ~        |                | 人以上                   |  |  |  |  |  |
| キャリアステージ                |                                       | ▶ 対象校種         | ~        | 評価+ 点          | 以上                    |  |  |  |  |  |
| 育成指標                    |                                       | 45547E 00-     |          |                |                       |  |  |  |  |  |
| 検索検索条件被                 | の期化 研修力                               | 「見つからない」       | 湯合 → p.  | 7 参照           |                       |  |  |  |  |  |
|                         |                                       |                |          |                | 全 1件                  |  |  |  |  |  |
| 開催日                     | (研修コー                                 | 下 <b>)</b> 研修名 | 研修実施・運営者 | 指標/一般 申込締切日 受講 | 決定人数                  |  |  |  |  |  |
| 2024/9/6(金)             | テスト研修 対面                              |                |          | 一般 2024/09/06  | 申込                    |  |  |  |  |  |
|                         |                                       |                |          |                | 全 1件                  |  |  |  |  |  |
| 研修後に                    | 研修後に申し込みを行う場合は、一時的に開始日と申込期限を変更してください。 |                |          |                |                       |  |  |  |  |  |
| ※申込                     | 期限は開始日より後                             | 後に設定できま        | せん。      |                |                       |  |  |  |  |  |

#### 3. 受講修了の認定

p.4 「3. 受講修了処理」の手順とおり処理をします。

## 4. 研修終了後の処理

p.4 「4. 研修終了後の処理」の手順に加え、下記の設定をします。 〇非公開

研修の編集ページから、「公開」の設定を「非公開」にします。

| 管理者TOP   | 1月月1日 利用者検索      | 🔲 研修管理       | 4 研修申込管理      | 受講履歴管理         | マスタメンテナンス     |
|----------|------------------|--------------|---------------|----------------|---------------|
| 研修格納動画管理 |                  |              |               |                |               |
| 研修概要編集   | お知らせ通知 一括代理申込    |              | この研修をコピーする 受賞 | 毒者管理 戻る        |               |
|          | 卜研修 <sub>麺</sub> |              |               |                |               |
| * た貝グ1ノ  | 元石順半             | ¥            |               |                | 1             |
| 揭示板      | □ ※掲示板           | ōを使用する場合チェック | して下さい。        |                |               |
| 公開       | ◎ 公開 〇           | 非公開          |               |                |               |
| 対象校通     | □ 幼稚園・           | こども風く「非公     | 開」に設定         | 2 🗌 高等学校 🗌 中等教 | 女育学校 □ 特別支援学校 |

| 【「閲覧範囲」とは】                              |
|-----------------------------------------|
| 作成した研修を、表示する範囲を指します。<br>〇全組織閲覧可とする      |
| → すべての人が閲覧可                             |
| ○自組織以下のみ閲覧可とする → 白組織(白校)の教職員のみに表示       |
| 〇特定の教育委員会を選択する                          |
| ・最上位組織を選択する 新潟県教育委員会                    |
| ・中間組織を選択する 新潟県教育委員会<br>→ 県内の教職員に表示      |
| ※自校以外の教職員が研修に参加する場合は、「特定の教育委員会を選択する」を選択 |

【「公開」とは】

研修の設定において「公開」と「非公開」の違いは、「研修検索」ページで表示されるかの違いです。そのため、「非公開」に設定していても、受講決定及び修了した職員には表示されます。

# 【研修が見つからない場合】

「研修検索」のページで目的の研修が見つからない場合、下記の2点が考えられます。

- ① 開催日以降の日付で検索している
- ② 研修が「非公開」になっている
- ① 開催日以降の日付で検索している

| 1 利用者TOP                              | デー 重点目標 📀              |                        | 修検索   | 田 御御子 御御子 御子 御子 御子 御子 御子 御子 御子 御子 御子 御子 御 |         |                            |  |  |  |
|---------------------------------------|------------------------|------------------------|-------|-------------------------------------------|---------|----------------------------|--|--|--|
| <b>研修検索 検索</b> 検索条件初期化                |                        |                        |       |                                           |         |                            |  |  |  |
| フリーワード検索         ※研修概要/検索キーワードを検索できます |                        |                        |       |                                           |         |                            |  |  |  |
| 研修名                                   |                        |                        | 研修コード |                                           | 町体コード   | □ リアルタイム・オンライン □ 対面 □ オンデマ |  |  |  |
| 実施・運営者                                | 新潟県立教育センター             |                        | 研修テーマ | ~                                         | พายววิว | ンド 🗌 その他                   |  |  |  |
| 開催日                                   | 2024/09/06 📋 ~ 年/月/日 📋 |                        | 対象職種  | ~                                         | 受講決定人数  | 人以上                        |  |  |  |
| キャリアステージ                              |                        | ×                      | 対象校種  | ~                                         | 評価平均    | 点以上                        |  |  |  |
|                                       |                        |                        |       |                                           |         |                            |  |  |  |
| 「「「「「「「「「「「「」」」」」であるには、「「」」」であっている。   |                        |                        |       |                                           |         |                            |  |  |  |
|                                       |                        | 研修後の場合は日付を指定する必要があります。 |       |                                           |         |                            |  |  |  |

#### ② 研修が非公開になっている

| * た貝グ1 ノ     | 元石順王 🔻       |                         |
|--------------|--------------|-------------------------|
| 揭示板          | 🗌 ※掲示板を使用する場 | 合チェックして下さい。             |
| 公開           | ◎ 公開 ○ 非公開   |                         |
| <b>対象</b> 応通 | □ 幼稚園・こと     | 研修の編集ページで「公開」に設定してください。 |

【自校教職員のログインIDを確認する】

自校教職員のログインIDは、「利用者検索」のページから確認することができます。

| 管理者TOP         | 📭 利用者検索                                                                                          | 🛄 研修管理              | 研修管理     |         | 日 受講履歴管    | 理 💿マン | スタメンテナンス |    |
|----------------|--------------------------------------------------------------------------------------------------|---------------------|----------|---------|------------|-------|----------|----|
| 利用者検索 検索       | 検索条件初期化                                                                                          | _                   |          |         |            |       |          |    |
| 文字を入力して検索する項目  | は、すべて一部一致での検索と空白区切り                                                                              | による複数条件検索(OR検索)が可能で | <b>ब</b> | 🔽 ログイ   | ′ン停止者を除く   |       |          |    |
| 利用者情報          |                                                                                                  |                     |          |         |            |       |          |    |
| 姓名             |                                                                                                  |                     | ] 完全一致検索 |         | )<br>左記を除く |       |          |    |
| 組織             |                                                                                                  |                     |          |         | )左記を除く     |       |          |    |
| 教科科目           |                                                                                                  |                     |          |         | 」左記を除く     |       |          |    |
| 役職             | 何も入力し                                                                                            | をクリック               |          | )左記を除く  |            |       |          |    |
| 採用年月           | 1507050                                                                                          |                     |          |         | 」左記を除く     |       |          |    |
| 教員免許取得年月       |                                                                                                  |                     |          |         | )左記を除く     |       |          |    |
| 生年月日           | ✔ 年/月/                                                                                           | 日 📋 ~ 年/月/日         |          |         | )左記を除く     |       |          |    |
| ログインID         |                                                                                                  | C                   | 完全一致検索   |         | )左記を除く     |       |          |    |
| 性別             |                                                                                                  | ~                   |          |         | 」左記を除く     |       |          |    |
| 権限             |                                                                                                  | ~                   |          |         | )左記を除く     |       |          |    |
|                | 1/1-                                                                                             |                     |          |         |            |       |          |    |
| 使希宋件初期         | ис                                                                                               |                     |          |         |            |       |          |    |
| 検索結果           |                                                                                                  |                     |          | _       |            |       |          |    |
| 最大500名まで表示されます |                                                                                                  |                     | メール作     | 咸       |            |       |          |    |
| □ 全選択/解除       |                                                                                                  | 全 308               | 件 全選拔    | マノ解除 削除 | ŧ          |       |          | 0件 |
| 姓名             | ログインID                                                                                           | 組織                  |          | 姓名      | ログインID     |       | 組織       |    |
| I 아파 프슈        | 200002-000000 20202-007<br>2                                                                     | 9.9                 |          |         |            |       |          |    |
| П жия          | 2<br>2<br>2<br>2<br>3<br>3<br>3<br>3<br>3<br>3<br>3<br>3<br>3<br>3<br>3<br>3<br>3<br>3<br>3<br>3 | 14                  |          |         |            |       |          |    |
|                |                                                                                                  |                     |          |         |            |       |          |    |